## SIEMENS Kezelési leírás

Az RDE-MZ6 egy többzónás szabályozó egység, mely jellemzően felületfűtési vagy radiátoros rendszerek fűtési zónáinak egyedi szabályozására használható. A szabályozó egység kizárólag RDD100.1RF vagy RDE100.1RF vezeték nélküli szobatermosztátokkal használható (ezen termosztátokat külön kell megrendelni).

A többzónás szabályozóegység a vezeték nélküli vezérlő jeleket a párosított RDD100.1RF vagy RDE100.1RF termosztátokról fogadja és azok alapján vezérlik a kiválasztott zóná(ka)t. Minden egyes zóna önállóan szabályozható időprogram nélkül (RDD100.1RF használatával) vagy időprogrammal (RDE100.1RF használatával). A szabályozóegység maximum 6 zónát tud vezérelni (1-től 6-ig). Egy termosztátot több zónához is hozzá lehet párosítani.

Arra is lehetőség van, hogy a többzónás szabályozó egység egyik zónáját (csak a 6-os kimenetet) keringető szivattyú illetve kazán indítására használjuk. Ez azt jelenti, hogy a többi zóna (1-től 5-ig) szabadon felhasználható zónaszelepek vezérlésére. Ezt a funkciót egy belső DIP kapcsolóval lehet beállítani.

A többzónás szabályozó egységnek egy külső antennája van és 433 MHz-en kommunikál a termosztátokkal.

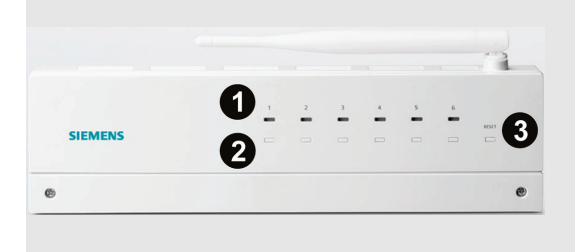

- 1 Az adatkapcsolat és az üzemállapot kijelzése (LED-ek)
- 2 A vezeték nélküli kommunikáció ellenőrzése (tanulás gombok)
- 3 Reset gomb

## Hogyan kell az adót és az RDE-MZ6-ot összepárosítani?

1. lehetőség: egy adó (termosztát) hozzárendelése egy zónához az RDE-MZ6-on

|       |                                                                                                    |           |           | veveegybegen, tegye a kovetkezoket.                                                                          |
|-------|----------------------------------------------------------------------------------------------------|-----------|-----------|----------------------------------------------------------------------------------------------------|
| learn | Egy adónak egy zónához történő                                                                                                    |           | +         | Adó (termosztát) beállítása                                                                                  |
| mode  | Adó (termosztát) beállítása                                                                                                    |           | -         | 1) Az adón lépjen be a paraméter beá                                                                         |
| +     | <ol> <li>Az adón lépjen be a paraméter beállításba<br/>(Lásd "Szeretné megváltoztatni a</li> </ol>                                                                  |           |           | (Lásd "Szeretné megváltoztatni a<br>paramétereket?" fejezetet az RDE 2<br>vagy RDD100 1PES Kazaláci leírá:   |
|       | paramétereket?" fejezetet az                                                                                                    |           |           | 2) Rendelje bozzá/ nevezze át az adó                                                                         |
|       | RDE100.1RFS vagy RDD100.1RFS<br>Kezelési leírásában).<br>2) Bendelje bozzá/ nevezze át az adót a                                                                    |           |           | kiválasztott zónának megfelelően,<br>paraméter alábbiak szerinti beállítá                                    |
|       | kiválasztott zónának megfelelően, a                                                                                                    |           |           | adó az 1. zónához, állítsa be: P19                                                                           |
|       | paraméter alábbiak szerinti beállításával az                                                                                                    |           |           | RDE-MZ6 Vevőegység beállítása                                                                                |
|       | adókon (termosztátokon):                                                                                                    |           |           | 3) Nyomja le és tartsa lenyomva az ös                                                                        |
|       | 1. zónához, állítsa be: P19 = 1                                                                                                    |           |           | kiválasztott csatorna/zóna learn go<br>RDE-MZ6-on min.3 másodperig, m                                        |
|       | 6. zonanoz, allitsa be: $P19 = 6$                                                                                                    |           |           | engedje tel azt.                                                                                             |
|       | <ul> <li>3) Kapcsolja be az RDE-MZ6 vevőegységet.</li> <li>4) Nyomja le és tartsa lenyomva a kiválasztott</li> </ul>                                                |           |           | (Például, ha az RDE-MZ6 -on az 1.<br>zónákat akarja hozzárendelni az 1-<br>zónaként megjelölt adóhoz, nyomja |
|       | csatorna/zóna <b>learn</b> (tanulás) gombját az<br>RDE-MZ6-on min. 3 másodperig, majd                                                                               |           |           | <ol> <li>és 3. zónák Learn (tanulás) gorr<br/>vevőegységen <u>egyszerre</u>. Ellenőriz</li> </ol>            |
|       | 5) Az adott zóna piros és zöld I ED-iei felváltva                                                                                                    |           |           | az 1., 2. és 3. zónák LED-jei felvált<br>villogianak piros és zöld színben, a                                |
|       | villognak, ezzel jelezve, hogy az adott<br>csatorna tanulási üzemmódba kapcsolt.                                                                                    |           |           | jelzi, hogy a zónák tanulási üzemm<br>kapcsoltak).                                                           |
|       | Tanulás elindítása:                                                                                                    |           |           | Tanulás elindítása:                                                                                          |
|       | <ul> <li>6) Az adón (termosztáton) lépjen be a paraméter beállításba ismét.</li> <li>7) Válassza ki a P20 paramétert állítsa a</li> </ul>                           |           |           | <ol> <li>Lépjen be a paraméter beállításba<br/>adón.</li> </ol>                                              |
|       | <ul> <li>P20-at 1-re (ON) és nyugtázza a beállítást.</li> <li>8) A vezeték nélküli tanulás ideje alatt az LCD</li> </ul>                                            |           |           | <ol> <li>5) Válassza ki a P20 paramétert. Állíta<br/>at 1-re (ON) és nyugtázza a beállíta</li> </ol>         |
|       | kijelzőn "rF" és "Lrn" látható. Várjon rövid                                                                                                    |           |           | <li>6) A vezeték nélküli tanulás ideje alat<br/>kültén "r " és "l rp" léthoté ) (érier</li>                  |
|       | beállítások menüből.                                                                                                    |           |           | ideig és a termosztát kilép a param                                                                          |
|       | Sikeres vezetek nelküli tanulas:<br>9) A zöld I ED 10 percia villog, ezzel jelezve                                                                                  |           |           | Összefoglaló a fentiekhez:                                                                                   |
|       | hogy a párosított csatornával a vezeték                                                                                                    |           |           | Az 1-es zóna adója (gy együtt tudia ye                                                                       |
|       | nélküli kapcsolódás sikersen megtörtént.<br>Ajánlás:                                                                                                    |           |           | az RDE-MZ6 1., 2. és 3. zóna kimene                                                                          |
|       | 10) Kiegészítő teszt a vezeték nélküli jel                                                                                                    |           |           | A sikeres tapulási felvemet ellepőrzás                                                                       |
|       | erösségének ellenörzésére:<br>Az adón (termosztáton) váltsa át az<br>üzemmódot a <b>mode</b> gombbal, vagy                                                          |           |           | végezze el az előző fejezet 9-10. lépé                                                                       |
|       | változtassa meg az alapjelet a + vagy –                                                                                                    |           | Hoavan    | lohot törölni az ogyos zónák                                                                                 |
|       | gombbal úgy, hogy ez kapcsolást idézzen elő (a <u>///</u> szimbólum megjelenik/eltűnik).                                                                            |           | hozzáre   | endelését?                                                                                                   |
|       | A párosított csatornánál a zöld LED-nek 3                                                                                                    |           | Reset     | Minden zóna törlése                                                                                          |
|       | másodpercig villognia kell, mielőtt                                                                                                    |           |           | Amikor az MZ6 nincs tanulási módba                                                                           |
|       | Ezzel egyideiűleg ellenőrizze, hogy a                                                                                                    |           |           | nyomja le és tartsa lenyomva a Rese                                                                          |
|       | kapcsolt fűtési kör üzemmódja is átváltott.                                                                                                    |           |           | 10 mp-nél hosszabb ideig, amivel mir                                                                         |
|       | 11) Ha a 9. vagy 10. lépés megfelelően                                                                                                    |           |           | LED villog 5 mp-ig, maid kialszik, (Aia                                                                      |
|       | összekapcsolása sikeresen megtörtént                                                                                                    |           |           | elvégezni az első programozásnál)                                                                            |
|       | További adók párosításához ismételie meg a                                                                                                    |           |           | Egy zóna törlése                                                                                             |
|       | fenti lépéseket.                                                                                                    |           |           | Nyomja le és tartsa lenyomva a Rese                                                                          |
|       | Sikertelen vezeték nélküli tanulás:                                                                                                    |           |           | gombot és a kiválasztott zóna goml                                                                           |
|       | 12) Ha az adott csatorna nem tud vezeték                                                                                                    |           |           | egyszerre 10 mp-nei nosszabb ideig.                                                                          |
|       | neikuli kommunikaciol letrenozni, akkor a<br>piros LED kezd villogni **                                                                                             |           |           | villog 5 mp-ig, majd kialszik, ezáltal a                                                                     |
|       | <ul> <li>13) Ismételje meg az 1 10 lépéseket, amíg<br/>a párosítás sikeresen lezárul.</li> </ul>                                                                    |           |           | kiválasztott zóna hozzárendelése törl<br>kerül.                                                              |
| !     | Tudnivaló:                                                                                                    |           |           |                                                                                                    |
|       | módba, mielőtt elindítja a párosítást az adó egységen.                                                                                                    |           |           |                                                                                                    |
|       | A készülékeket olyan helyre kell felszerelni, ahol a vezeték nélküli adatátvitel megfelelő erősséggel,                                                              |           |           |                                                                                                    |
|       | zavar nejkur megvalosultat. **Normál működés mellett, ha átmeneti jelkiesés következik be, a vevőt a helyén kell hagyni, és a kommunikáció a zavar mecerzűnte utén. |           |           |                                                                                                    |
|       | automatikusan helyreáll.<br>A párosítás elmentésre kerül és áramszünet esetében                                                                                     |           |           |                                                                                                    |
|       | is megmarad. A kommunkáció automatikusan<br>újraindul néhány perc után, a felhasználó<br>beavatkozása nélkül.                                                       |           |           |                                                                                                    |
| 2/3   | Kazalási laírás CD1D1400                                                                                                    |           | 2013 07 1 | 30 Siomono Duilding Tao                                                                                      |
| (1.7  |                                                                                                    | / וע טווכ | 2013-0/-  |                                                                                                    |

### 2. lehe több zo

| 2. lehető<br>öbb zón | ség: egy adó (termosztát) hozzárendelése<br>ához az RDE-MZ6-on                                                                                                    |  |  |  |  |
|----------------------|----------------------------------------------------------------------------------------------------|--|--|--|--|
| learn<br>mode<br>+   | Ahhoz, hogy egy adót (termosztátot) több<br>zónához rendeljen hozzá az RDE-MZ6<br>vevőegységen, tegye a következőket:                                                                                                    |  |  |  |  |
| т                    | Adó (termosztát) beállítása                                                                                                    |  |  |  |  |
| -                    | <ol> <li>Az adón lépjen be a paraméter beállításba<br/>(Lásd "Szeretné megváltoztatni a<br/>paramétereket?" fejezetet az RDE100.1RFS<br/>vagy RDD100.1RFS Kezelési leírásában).</li> </ol>                                                                                                    |  |  |  |  |
|                      | <ol> <li>2) Rendelje hozzá/ nevezze át az adót a<br/>kiválasztott zónának megfelelően, a<br/>paraméter alábbiak szerinti beállításával:<br/>adó az 1. zónához, állítsa be: P19 = 1</li> </ol>                                                                                                    |  |  |  |  |
|                      | RDE-MZ6 Vevőegység beállítása                                                                                                    |  |  |  |  |
|                      | <ol> <li>Nyomja le és tartsa lenyomva az összes<br/>kiválasztott csatorna/zóna learn gombját az<br/>RDE-MZ6-on min.3 másodperig, majd<br/>engedje fel azt.</li> </ol>                                                                                                    |  |  |  |  |
|                      | <ul> <li>(Például, ha az RDE-MZ6 -on az 1., 2. és 3. zónákat akarja hozzárendelni az 1-es zónaként megjelölt adóhoz, nyomja le az 1., 2. és 3. zónák Learn (tanulás) gombját a vevőegységen egyszerre. Ellenőrizze, hogy az 1., 2. és 3. zónák LED-jei felváltva villogjanak piros és zöld színben, amely azt jelzi, hogy a zónák tanulási üzemmódba kapcsoltak).</li> </ul> |  |  |  |  |
|                      | Tanulás elindítása:                                                                                                    |  |  |  |  |
|                      | <ol> <li>Lépjen be a paraméter beállításba ismét az<br/>adón.</li> </ol>                                                                                                    |  |  |  |  |
|                      | 5) Válassza ki a P20 paramétert. Állítsa a P20-<br>at 1-re (ON) és nyugtázza a beállítást.                                                                                                    |  |  |  |  |
|                      | 6) A vezeték nélküli tanulás ideje alatt az LCD<br>kijelzőn "rF" és "Lrn" látható. Várjon rövid                                                                                                    |  |  |  |  |

#### Reset Minden zóna törlése

Amikor az MZ6 nincs tanulási módban, nyomja le és tartsa lenyomva a Reset gombot 10 mp-nél hosszabb ideig, amivel mind a 6 zóna hozzárendelése törlődik. Mind a 6 zöld LED villog 5 mp-ig, majd kialszik. (Ajánlott elvégezni az első programozásnál)

ideig és a termosztát kilép a paraméter

Az 1-es zóna adója így együtt tudja vezérelni az RDE-MZ6 1., 2. és 3. zóna kimenetét.

A sikeres tanulási folyamat ellenőrzéséhez, végezze el az előző fejezet 9-10. lépéseit.

## Egy zóna törlése

Nyomja le és tartsa lenyomva a Reset gombot és a kiválasztott zóna gombját egyszerre 10 mp-nél hosszabb ideig. Így csak az adott zóna törlődik. A zóna zöld LED-je villog 5 mp-ig, majd kialszik, ezáltal a kiválasztott zóna hozzárendelése törlésre kerül.

# Lehetőség: Keringtető szivattyú / Kazán indításának beállítása

| DIP    | Ehhez az alkalmazáshoz:                                                                                                    |                                      |     |     |  |  |  |  |
|--------|----------------------------------------------------------------------------------------------------|--------------------------------------|-----|-----|--|--|--|--|
| switch | 1. lépés: DIP kapcsoló beállítása                                                                                                    |                                      |     |     |  |  |  |  |
|        | Kapcsolja ki az RDE-MZ6 tápfeszültségét.                                                                                                    |                                      |     |     |  |  |  |  |
|        | Nyissa ki az RDE-MZ6 előlapját és kapcsolja                                                                                                    |                                      |     |     |  |  |  |  |
|        | át a DIP kapcsolót az 1 (On) állásra. Ezáltal a                                                                                                    |                                      |     |     |  |  |  |  |
|        | o-os zona keringteto szivattyu/kazan indítás<br>funkciót kap (Gvári beállítás: Off)                                                                                     |                                      |     |     |  |  |  |  |
|        |                                                                                                    | Kancsoló száma                       | 1   | 2   |  |  |  |  |
|        | ON OFF                                                                                                    | Alkalmazás                           |     | 2   |  |  |  |  |
|        |                                                                                                    | Minden szelep (16                    | OFF | OFF |  |  |  |  |
|        |                                                                                                    | zóna)                                |     | 055 |  |  |  |  |
|        |                                                                                                    | Szivattyu / kazan (csak<br>6-os zóna | ON  | OFF |  |  |  |  |
|        | 2 lénés: Beavatkozók elektromos                                                                                                    |                                      |     |     |  |  |  |  |
|        | csatlakoztatása                                                                                                    |                                      |     |     |  |  |  |  |
|        | Csatlakoztassa az 15 zónákhoz a<br>zónaszelepek szelepmozgatóit.                                                                                                    |                                      |     |     |  |  |  |  |
|        | Csatlakoztassa a 6. zónához a keringtető<br>szivattyút / kazánt.                                                                                                    |                                      |     |     |  |  |  |  |
|        | 3. lépés: Tanulás                                                                                                    |                                      |     |     |  |  |  |  |
|        | Kapcsolja be az RDE-MZ6 tápfeszültségét.                                                                                                    |                                      |     |     |  |  |  |  |
|        | Nyomja le és tartsa lenyomva a reset gombot<br>több mint 10 mp-ig, a teljes törlés<br>elvégzéséhez.                                                                     |                                      |     |     |  |  |  |  |
|        | Az 15 zónák vezeték nélküli párosításához<br>kövesse az 1. lehetőség vagy 2. lehetőség<br>fejezetnél leírtakat.                                                         |                                      |     |     |  |  |  |  |
|        | <ol> <li>zóna: Nincs szükség párosításra és a gomb<br/>inaktív.</li> </ol>                                                                                              |                                      |     |     |  |  |  |  |
| !      | Működés                                                                                                    |                                      |     |     |  |  |  |  |
|        | A 6. zóna kimenete aktiválásra kerül, ha <u>1</u>                                                                                                    |                                      |     |     |  |  |  |  |
|        | kapcsol ki, ha <u>valamennyi</u> egyéb zóna<br>kikapcsol (ugyanúgy, mint a LED kijelzés).                                                                               |                                      |     |     |  |  |  |  |
|        | Tudnivaló:                                                                                                    |                                      |     |     |  |  |  |  |
|        | Mindig kapcsolja ki a vevőegységet mielőtt<br>átkapcsolná a DIP kapcsolót, illetve<br>elvégezné a vezetékek bekötését.                                                  |                                      |     |     |  |  |  |  |
|        | Bármikor átkapcsolja a DIP kapcsoló állását,<br>fokozottan ajánlott egy komplett törlést<br>elvégezni és a vezeték nélküli kapcsolatok<br>tanítását ismét végrehajtani. |                                      |     |     |  |  |  |  |

## RDE-MZ6 LED-ek kijelzése

| RDE-MZ6 állapota                               | LED állapota                                                                                                    |  |  |
|------------------------------------------------|----------------------------------------------------------------------------------------------------|--|--|
| Bekapcsolás<br>(vagy reset)                    | Mind a 6 piros és zöld LED<br>felváltva villog 5 mp-ig, aztán<br>kikapcsolnak.                                                                                            |  |  |
|                                                | Tudnivaló: Ha a vevőegység<br>zónája előzőleg már programozva<br>volt, akkor azonnal a folyamatos<br>piros jelzést ad.                                                    |  |  |
| Tanulási mód                                   | Az adott zóna piros és zöld LED-<br>jei felváltva villognak.                                                                                                    |  |  |
| Sikeres tanulási mód                           | Az adott zónához tartozó zöld<br>LED 10 percig villogni fog, ha az<br>RDE-MZ6 tanulása sikeres volt.                                                                      |  |  |
| Jel OK és a kimenet<br>állapota megváltozik    | Az adott zóna zöld LED-je<br>folyamatosan világít. Ha a<br>kimenet állapota megváltozik, a<br>zöld LED 3 mp-ig villogni fog, és<br>aztán visszavált folyamatos<br>zöldre. |  |  |
| Kazán vagy szivattyú<br>konfigurálása esetén   | 6. zóna:<br>A relé meghúzott állapotát a zöld<br>LED jelzi, ellenkező esetben a<br>LED nem világít.                                                                       |  |  |
| Vezeték nélküli<br>adatkapcsolat<br>elvesztése | Ha az RDE-MZ6 adott zónája<br>elveszíti a vezeték nélküli jelet,<br>akkor 125 perc elteltével a<br>zónához tartozó piros LED elkezd<br>villogni.                          |  |  |
|                                                | Ha a rádiókapcsolat helyreáll,<br>akkor az RDE-MZ6 visszakapcsol<br>az korábbi működő LED állapotra.                                                                      |  |  |
| Az adott zónának<br>nincs hozzárendelése       | A zónához tartozó LED nem<br>világít.                                                                                                    |  |  |